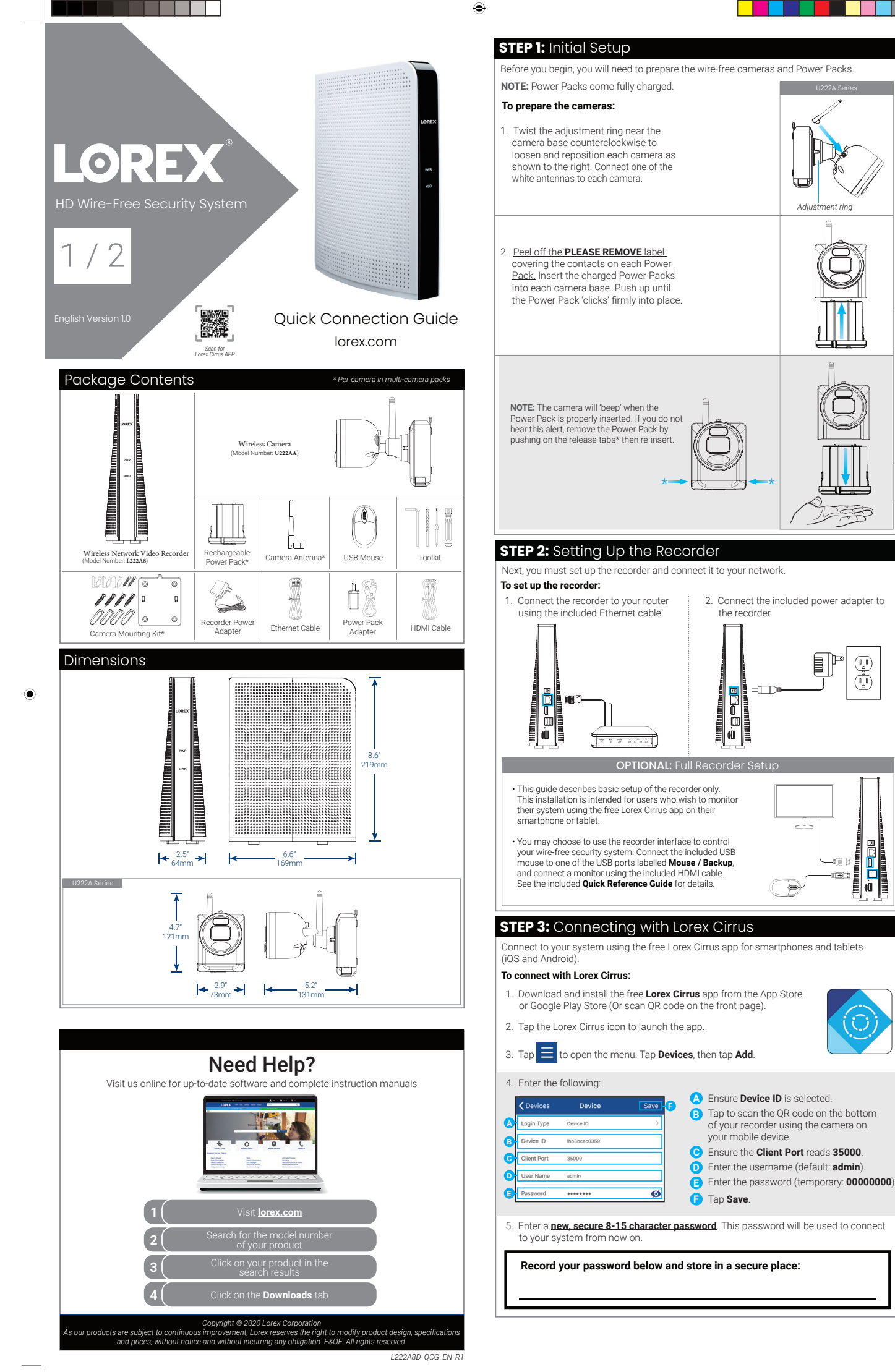

(ů)

ŧŪ

Adi

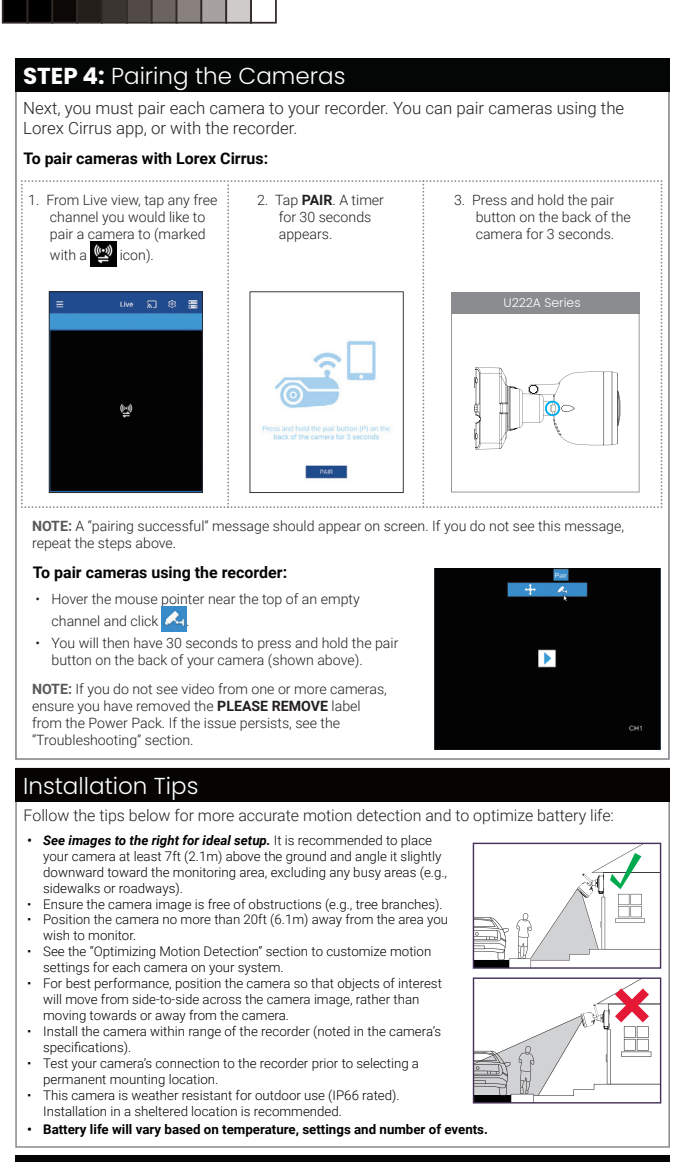

## Optimizing Motion Detection

Customize motion detection settings to ensure motion events are being recorded and reduce false alarms.

6

C

Area Selection

Buzzer

## To optimize motion detection:

۲

- Launch the Lorex Cirrus app.
   Tap a channel in Live View to select it.
- 3. Tap 🔞 then tap **Motion**.
- 4. Configure the following as needed:
- Sensitivity: The amount of motion needed to trigger recording (e.g., higher sensitivity requires less motion to trigger recording).
- Area Selection: Configure the active area for motion detection so that only areas of interest are selected and detected.
- c. Buzzer: Set the recorder to sound an alarm when motion is detected.
- 5. Tap **Save** when finished. Repeat for other cameras on the system.

# Available Accessories

The following accessories are available for purchase. Visit **lorex.com** and search for the model numbers below for details:

![](_page_1_Figure_13.jpeg)

# **STEP 5:** Installing the Cameras

Follow the instructions below to mount the cameras. It is recommended that you refer to the "Installation Tips" section to help you select good mounting locations.

0

Ū

0

জি

Adjustr

Power cabl

Mounting surface

0

Ū

0

# To install your cameras:

۲

- Set the mounting bracket in the desired mounting position. Mark holes through the mounting bracket (shown as blue X's on the right).
- 2. Drill holes where marked for the mounting screws using the included drill bit (item C in toolkit).
- Secure the bracket to the mounting surface with the included mounting screws (x4). Make sure all screws are fastened tightly using the included screwdriver (item A+B in toolkit). NOTES:
- Insert the included drywall anchors if you are mounting the camera onto drywall.
   The hole at the top of the mounting bracket will be used in step 5, once the camera is attached to the mounting plate.
- Lower the camera base onto the mounting bracket so the 2 tabs in the mounting bracket lock into the 2 slots in the camera base.
- Insert the security screw through the fasteners on the top of the camera base and mounting bracket to secure the camera to the mounting bracket. Tighten using the included screwdriver (item A+B in toolkit).
- OPTIONAL: To prevent the pre-installed locking screw from being easily removed, tighten it on the base of the Power Pack using the included screwdriver (item A+B in toolkit).
   NOTE: You will need to loosen the locking screw to
- Adjust the angle of the camera. Twist the adjustment ring counterclockwise to reposition the camera. Tighten the adjustment ring when finished.

remove the Power Pack in the future.

 OPTIONAL: Use the included cable clips to complete the installation. Remove the protective strip to uncover the adhesive on the cable clip to attach to the mounting surface.

ATTENTION: This camera includes an Auto Mechanical IR Cut Filter. When the camera changes between Day/Night viewing modes, an audible clicking noise may be heard from the camera. This clicking is normal, and indicates that the camera filter is working.

# Troubleshooting

۲

|  | No picture / signal                           | Ensure the camera is connected to a compatible recorder. For full camera compatibility, visit<br><u>lorex.com/compatibility</u> .     Ensure the Power Pack is properly inserted into the camera base.     Ensure you have removed the <b>PLEASE REMOVE</b> label from the Power Pack.     Ensure use completed the camera pairing process described in 'STEP 4: Pairing the Cameras'.     Connect the power adapter to your Power Pack to ensure it is charged. The LED on the Power Pack glows green for full charge, or red for less than full charge.     Remove obstructions between the recorder and camera. Materials such as brick, concrete and wood can significantly impact the writees signal strength.     Tyr repositioning the camera, recorder, or both to improve the reception. |
|--|-----------------------------------------------|----------------------------------------------------------------------------------------------------|
|  | Battery life is too short                     | Ensure the camera is not pointing at a high-traffic area. Position the camera so it only captures areas of interest with no high-traffic areas (eg., a busy sidewalk or roadway) visible in the image.     Else video is being viewed too frequently. Viewing live video often will impact battery performance.     Ensure you have set an active area and distance setting for motion detection to reduce false alarms. See "Optimizing Motion Detection" for details.     Battery life will vary based on temperature, settings and number of events.     Make sure to fully charge the battery. The LED light will turn from red to green to indicate when the battery is full.                                                                                                    |
|  | Picture is dropping                           | Move the camera closer to the recorder.     Try repositioning the camera, recorder, or both to improve the reception.                                                                                                    |
|  | Picture is or has<br>become choppy            | Move the camera closer to the recorder.     Remove obstructions between the recorder and camera.                                                                                                    |
|  | Camera is not detecting motion                | <ul> <li>Your camera may be too far away from the area of interest. Try to keep the camera within<br/>20th (6.1m) of the area you want to monitor.</li> <li>Review the "installation Tips" and "Optimizing Motion Detection" sections to ensure your<br/>camera is installed in an optimal location and motion detection is properly configured.</li> </ul>                                                                                                    |
|  | Picture is too bright                         | Ensure your camera isn't pointed directly at a source of light (e.g., sun or spot light).     Move your camera to a different location.                                                                                                    |
|  | Night vision is not<br>working                | The night vision activates when light levels drop. The area may have too much light.                                                                                                    |
|  | Picture is not clear                          | Check the camera lens for dirt, dust, spiderwebs. Clean the lens with a soft, clean cloth.     Too much environmental interference will affect picture clarity. Move the camera to a different location.                                                                                                    |
|  | Bright spot in video<br>when viewing at night | <ul> <li>Night vision reflects when pointing a camera through a window. Move the camera to a different location.</li> </ul>                                                                                                    |

### ۲

#### FCC Statement

Changes or modifications not expressly approved by the party responsible for compliance could void the user's authority to operate the equipment.

This equipment has been tested and found to comply with the limits for a Class B digital device, pursuant to Part 15 of the FCC Rules. These limits are designed to provide reasonable protection against harmful interference in a residential installation. This equipment generates uses and can radiate radio frequency energy and, if not installed and used in accordance with the instructions, may cause harmful interference to radio communications. However, there is no guarantee that interference will not occur in a particular installation. If this equipment does cause harmful interference to radio or television reception, which can be determined by turning the equipment off and on, the user is encouraged to try to correct the interference by one or more of the following measures:

-- Reorient or relocate the receiving antenna.

Increase the separation between the equipment and receiver.
 Connect the equipment into an outlet on a circuit different from that to which the receiver is

connected.

Consult the dealer or an experienced radio/TV technician for help

This device complies with part 15 of the FCC rules. Operation is subject to the following two conditions (1)this device may not cause harmful interference, and (2) this device must accept any interference received, including interference that may cause undesired operation. This equipment complies with FCC radiation exposure limits set forth for an uncontrolled environment. This equipment should be installed and operated with a minimum distance of 20cm between the radiator and any part of your body.

#### IC Statement

This device contains licence-exempt transmitter(s)/receiver(s) that comply with Innovation, Science and Economic Development Canada's licence-exempt RSS(s). Operation is subject to the following two conditions:

(1) This device may not cause interference; and

(2) This device must accept any interference, including interference that may cause undesired operation of the device.

This equipment should be installed and operated with a minimum distance of 20 centimeters between the radiator and your body.

The term "IC." before the certification/registration number only signifies that the Industry Canada technical specifications were met. This product meets the applicable Industry Canada technical specifications.

Cet appareil contient des émetteurs / récepteurs exemptés de licence conformes aux RSS (RSS) d'Innovation, Sciences et Développement économique Canada. L'exploitation est autorisée aux deux conditions suivantes : (1) l'appareil ne doit pas produire de brouillage,

et (2) l'utilisateur de l'appareil doit accepter tout brouillage radioélectrique subi, même si le

brouillage est susceptible d'en compromettre le fonctionnement. Cet équipement doit être installé et utilisé à une distance minimale de 20 centimètres entre le radiateur et votre corps.